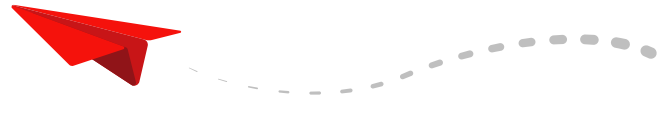

#### Sekarang Lebih Cepat Mengumpulkan BIG Points dengan AirAsia Platinum Credit Card dan AirAsia Debit Card

### Make BIG Points a part of your life

Shop, dine, and earn BIG Points every day. It's that easy!

Efektif 1 Agustus 2020

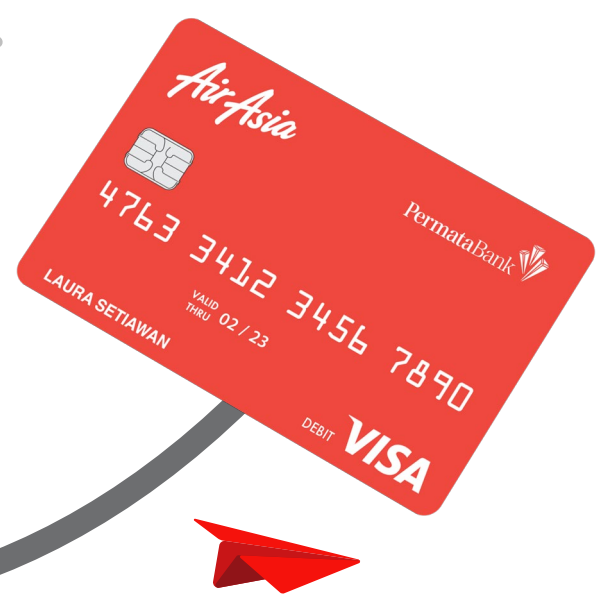

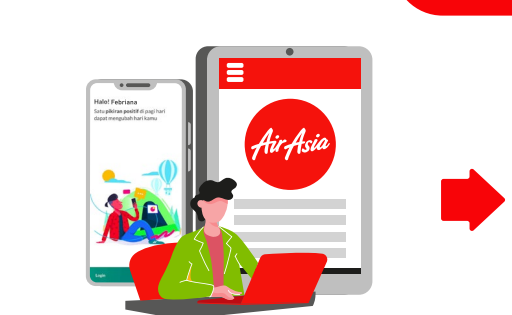

Buka rekening PermataTabungan AirAsia lewat Permata**Mobile X**/ Website AirAsia Cards/ Cabang **Permata**Bank terdekat

# **Welcome Points**

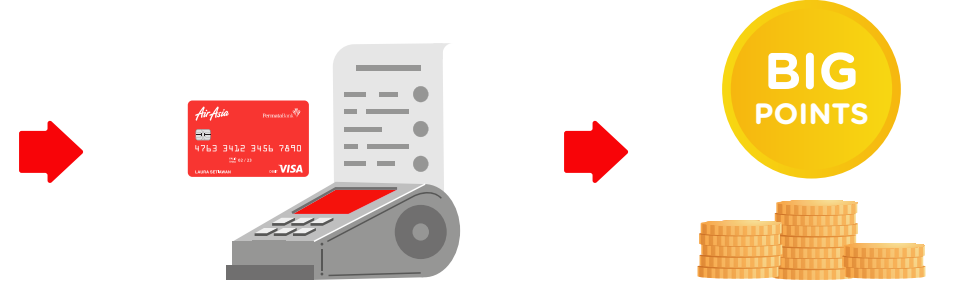

Apabila di bulan berikutnya setelah bulan rekening dibuka:

- •Memiliki saldo rata-rata bulanan minimum Rp1 juta, dan
- •Melakukan minimal 1 kali transaksi belanja menggunakan AirAsia **Debit Card** (online maupun offline) minimum Rp100 ribu

Nasabah mendapatkan 3.000 BIG Points

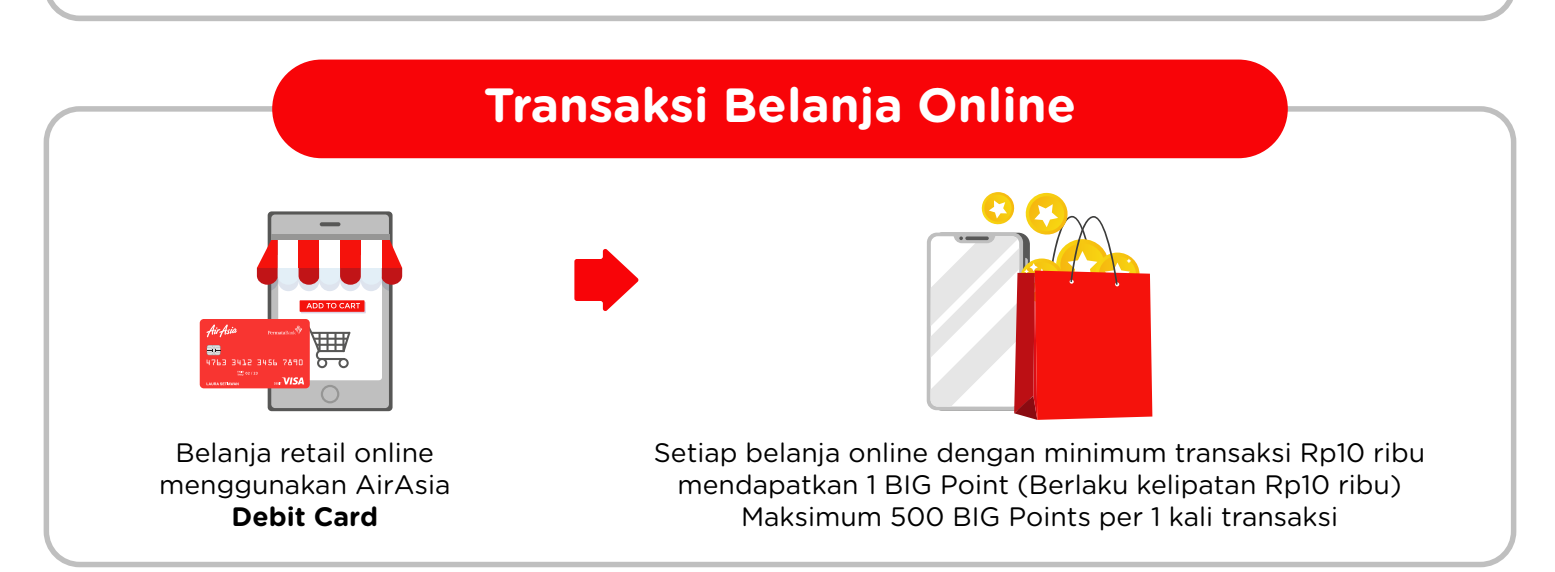

# Transaksi di AirAsia Website/Mobile App

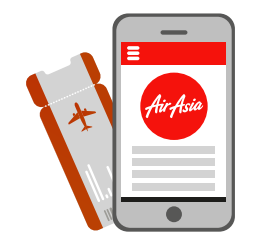

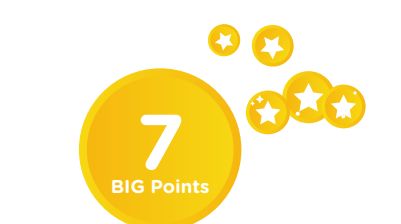

Belanja untuk penerbangan AirAsia di AirAsia website/ mobile app

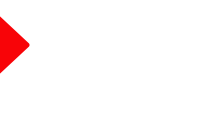

Setiap kelipatan belanja Rp10 ribu mendapatkan 7 BIG Points\*, maksimum 3.500 point per transaksi \*Berlaku mulai 1 Oktober 2020 sesuai pemberitahuan sebelumnya bahwa mulai 1 Juli 2020 perolehan BIG Points atas transaksi AirAsia di website dan mobile aplikasi mendapatkan 1X BIG Points

## Transaksi Belanja Offline

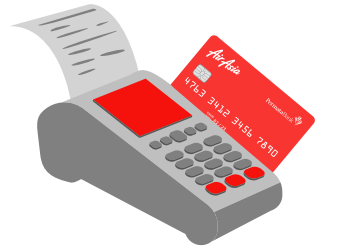

Belanja retail offline menggunakan AirAsia Debit Card

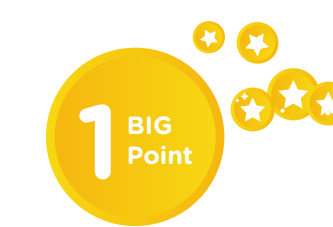

1 BIG Point setiap pembelanjaan offline dengan minimum transaksi Rp10 ribu (Berlaku kelipatan Rp10 ribu) Maksimum 2.000 BIG Points per bulan akan diberikan jika average balance (saldo rata-rata bulanan) min. Rp2 juta

## Kenaikan Saldo Tabungan

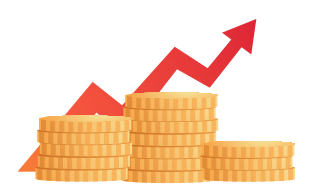

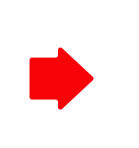

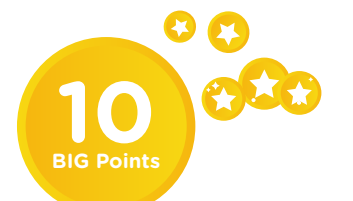

Tingkatkan terus saldo pada PermataTabungan AirAsia

Dapatkan 10 BIG Points untuk setiap saldo rata-rata bulanan Rp1 juta berlaku kelipatan

# Belanja Online Menggunakan AirAsia Debit Card, **Dapatkan Extra 10x BIG Points**

Gunakan AirAsia Debit Card Anda untuk transaksi online dan dapatkan 10x BIG Points

Setiap pembelanjaan transaksi online Rp10 ribu akan mendapatkan 10X BIG Points, maksimal 5.000 points per transaksi

Program berlaku 1 Agustus - 30 September 2020

\*Tidak Termasuk Transaksi di Merchant e-Wallet

Selain Kartu Debit Fisik, Belanja Online Juga Bisa Menggunakan Digital Card

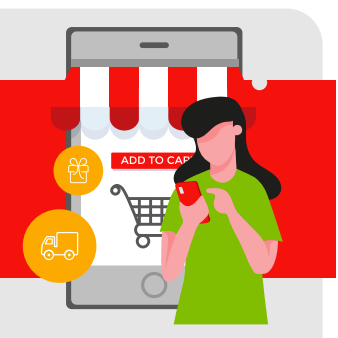

Cara Mudah Transaksi dengan Digital Card

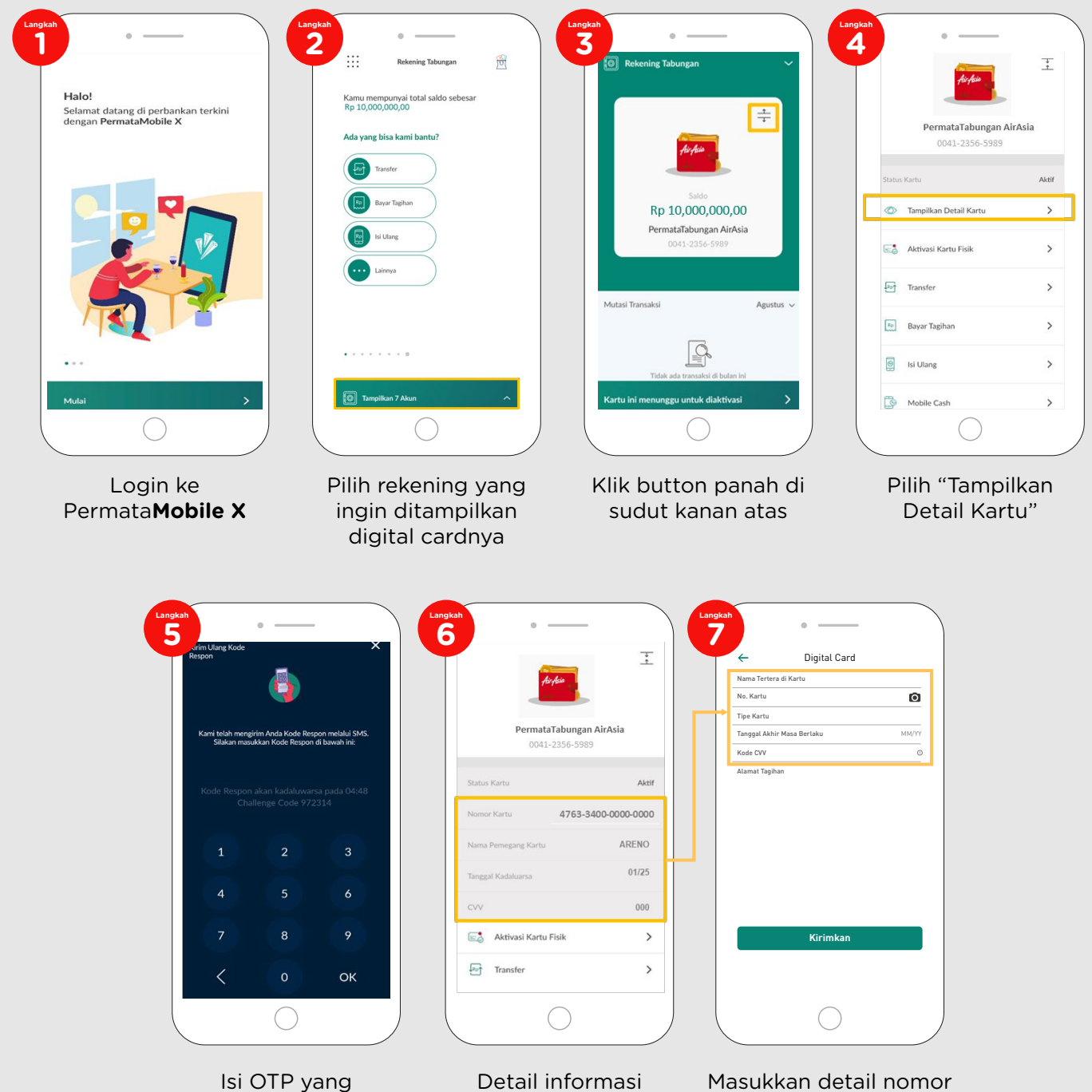

dikirimkan melalui SMS

Detail informasi digital card muncul

Masukkan detail nomor kartu untuk transaksi di e-commerce

## Keuntungan Lain yang Tetap Anda Peroleh

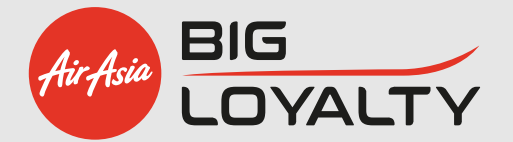

#### **Status BIG Gold Membership**

Status BIG Gold Membership di tahun pertama, untuk dapat terus menikmati status BIG Gold Membership pada tahun kedua dan seterusnya, Nasabah harus memiliki saldo minimum sebesar Rp500 ribu pada bulan ke-12 dan kelipatannya.

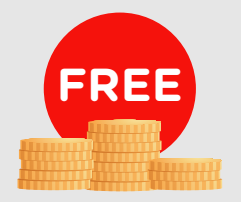

Bebas Biaya Administrasi **Rekening Bulanan** jika saldo rata-rata minimal Rp5 juta di bulan sebelumnya

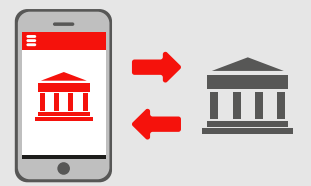

**Bebas Biaya Transfer Online** ke Bank Lain via PermataATM, PermataMobile X, Permata**Net** & Permata**Tel** IVR.

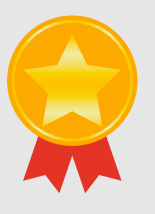

**Priority booking** untuk AirAsia promo

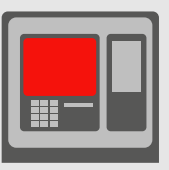

Bebas Biaya Tarik Tunai di ATM Bank jaringan ALTO, ATM Bersama, PRIMA, dan VISA atau Plus

Saldo sebelum transaksi minimal Rp5 juta

cukup, konfirmasi akan muncul

## Informasi BIG Points dan Cara Penukaran BIG Points

Lakukan langkah berikut untuk pengecekan BIG Points Anda:

- 1. Login ke BIG Loyalty app atau www.airasiabig.com
- 2. Pilih "Profile"

pilih 'Flights'

3. Pilih "Transaction History" di BIG Loyalty app atau "My BIG Points" di www.airasiabig.com

Note:

Jumlah total BIG Points yang tertera di BIG Loyalty app/<u>www.airasiabig.com</u> sudah termasuk perolehan BIG Points dari penerbangan AirAsia Anda, pemakaian AirAsia Debit Card

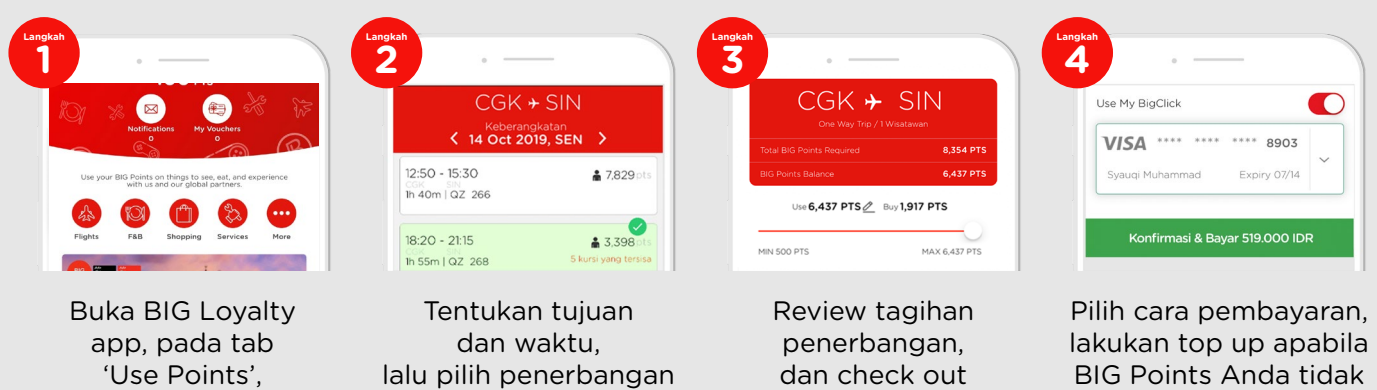

### Cara Penukaran BIG Points AirAsia

Segera hadir! Tukarkan BIG Points dengan F&B dan produk lifestyle lainnya

yang tersedia

Informasi AirAsia Platinum Credit Card